# **BUNDESHANDELSAKADEMIE UND BUNDESHANDELSSCHULE WIEN 10**

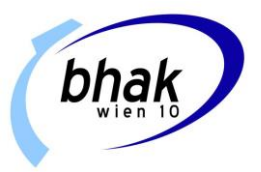

# PROZESSDOKUMENTATION – DOKUMENT-SIGNATUR Ablauf Zeugnisversand

- 1. Zeugnisexport aus Sokrates (PDF-Dokument)
- 2. Umbenennung aller Dateien nach SKZ (Sokrateskennzahl)
- 3. Signatur mit Bildungsportal
- 4. Versand via Serienmail-AddIn in Outlook und Excel

# 1. Zeugnisexport aus Sokrates (PDF-Dokument)

Export über Zeugnisse drucken/Zeugnisse nachdrucken Wichtig: Export als Einzel-PDF (Häkchen setzen!)

# Einzel-PDF

Alle Zeugnisse werden einzeln in einem ZIP-File heruntergeladen.

Bei Export als Gesamt-PDF müsste mittels Adobe Acrobat die Datei in Einzelzeugnisse aufgeteilt werden.

# 2. Umbenennung aller Dateien nach SKZ (Sokrateskennzahl)

Tool: <u>https://egov.hak.wien/Files/20241205\_Zeugnisprozess/bhak10\_RenameSchoolReport.zip</u> (zip-Passwort: bhak10bhak10)

Um die Dateien den Schüler\*innen zuordnen zu können, benötigt man die SKZ als Dateiname. Dafür nutzen wir ein selbstprogrammiertes Skript.

| 📒 Quelle 🔸                                                                                                    | — a) Al                                         | lle Dateien zui                                             | m Umbenennen      | hineinkopieren |
|----------------------------------------------------------------------------------------------------|-------------------------------------------------|-------------------------------------------------------------|-------------------|----------------|
| Tiel ◀ BitMiracle.Docotic.Pdf.dll                                                                                                    | — b) U                                          | mbenannte Da                                                | ateien abrufen    |                |
| BitMiracle.Docotic.Pdf.xml info                                                                                                    |                                                 |                                                             |                   |                |
| ZeugnissePDF                                                                                                    | — c) S                                          | kript ausführe                                              | n                 |                |
| a) Dateien in Quelle-Ordner kop                                                                                                    | ieren                                           | ··· RenameSchoolReportBH<br>④ ☞ ⓓ ∿ Sort                    | AK10_neu > Quelle |                |
|                                                                                                    |                                                 | Name ^                                                      | Änderungsdatum    |                |
|                                                                                                    |                                                 | 18664850                                                    | 17.10.2024 13:01  |                |
| b) Skript ausführen                                                                                                    |                                                 | <ul> <li>18664852</li> </ul>                                | 17.10.2024 13:01  |                |
| Aktuelles Zeugnis: Quelle\18664850.pdf -> Katalog<br>Aktuelles Zeugnis: Quelle\18664850.pdf -> Katalog<br>Aktuelles Zeugnis: Quelle\18664852.pdf -> Katalog<br>Aktuelles Zeugnis: Quelle\18664852.pdf -> Katalog | nummer erfolg<br>nummer erfolg<br>nummer erfolg | reich zugeordnet!<br>reich zugeordnet!<br>reich zugeordnet! |                   |                |
| c) Dateien im Ziel-Ordner abrufen                                                                                                    | ··· Renam                                       | eSchoolReportBHAK10_net                                     | ı > Ziel          |                |
|                                                                                                    | ) 🖻                                             | 🔟 🛝 Sortieren ~                                             | 🗮 Anzeigen 🗸      |                |
|                                                                                                    | Name                                            |                                                             | Änderungsdatum    |                |
|                                                                                                    | A 91042820                                      | 0240001                                                     | 17.10.2024 13:01  |                |
|                                                                                                    | 91042820 🔒                                      | 0240002                                                     | 17.10.2024 13:01  |                |
|                                                                                                    | 91042820 🔒                                      | 0240003                                                     | 17.10.2024 13:01  |                |

# 3. Signatur mit Bildungsportal

Im Bereich "Amtssignierte Dokumente & Zustellungen können die Dateien hochgeladen und signiert werden.

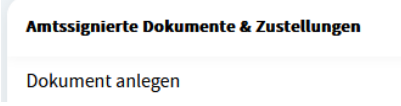

Der Prozess funktioniert sowohl mit der automatischen Erkennung (mit Schüler\*innen-Zuordnung) als auch ohne. Auswahl anklicken - Weiter

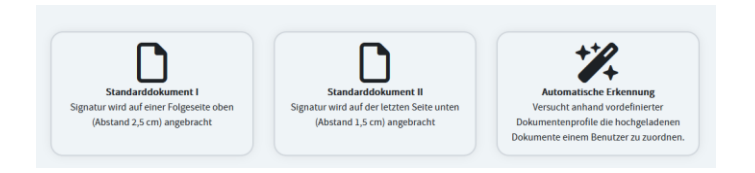

Dokumente hinzufügen - Weiter

|          |                    |                    |   |         |   | Maxima       | le Dateigr | öße: 10 M |
|----------|--------------------|--------------------|---|---------|---|--------------|------------|-----------|
| D        |                    |                    |   |         |   |              | ▦          | ii 🖿      |
| 🖿 Da     | iteien             |                    |   |         |   |              |            |           |
|          | Name               | a Zuletzt geändert | ¢ | Größe   | - | ; Тур        |            | ¢         |
|          | 91042820240001.pdf | 17.10.2024 13:08   |   | 40.6 KB |   | PDF-Dokument |            |           |
|          | 91042820240002.pdf | 17.10.2024 13:08   |   | 40.6 KB |   | PDF-Dokument |            |           |
|          | 91042820240003.pdf | 17.10.2024 13:08   |   | 39.8 KB |   | PDF-Dokument |            |           |
| Akzeptie | erte Dateitypen:   |                    |   |         |   |              |            |           |
| PDF-Do   | kument .pdf        |                    |   |         |   |              |            |           |
|          |                    |                    |   |         |   |              |            |           |
|          |                    |                    |   |         |   |              |            |           |
|          |                    |                    |   |         |   |              | Zurück     | Weiter    |
|          |                    |                    |   |         |   |              |            |           |

# Schüler\*innen-Zuordnung – Kontrolle - Weiter Dokument anlegen

| Schritt : | 1 - Profil wählen  | Schritt 2 - Do | 2 kument(e) hochladen       | Schritt 3 - Zugeor   |
|-----------|--------------------|----------------|-----------------------------|----------------------|
|           | Dokument           | Dokumenttyp    | Gefundener Parameter        | Schüler/in           |
|           | 91042820240001.pdf | Schulnachricht | Sokrates-ID: 91042820240001 | Abo<br>1Ab<br>Suchen |
| <b>~</b>  | 91042820240002.pdf | Schulnachricht | Sokrates-ID: 91042820240002 | Orn<br>1Al<br>Suchen |
|           | 91042820240003.pdf | Schulnachricht | Sokrates-ID: 91042820240003 | Sha<br>1Al           |

Benennung und Datum/Dauer der Freigabe wählen - Fertig stellen

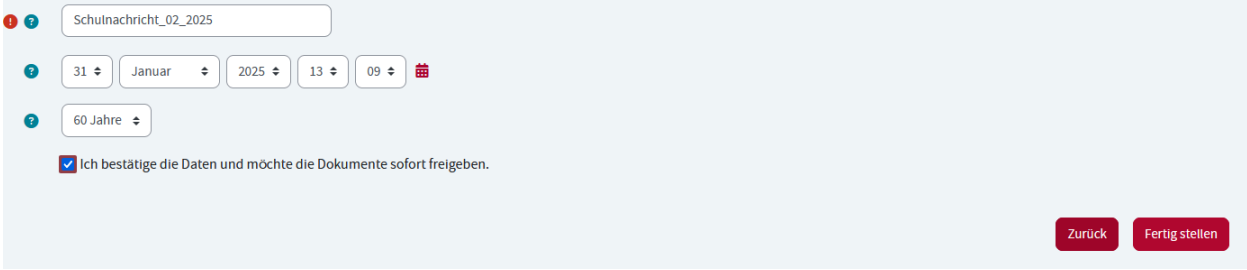

#### Dokumente werden nun signiert

| Status 🏗                   | Beschreibung 🏗         | Schüler/in 🏗 🚦 | Klasse 📋   | Erstellt von 💷 | Erstellt am 📋 | Freigabe ab 🏗    |
|----------------------------|------------------------|----------------|------------|----------------|---------------|------------------|
| Dokument wird signiert 🚽 🛓 | Schulnachricht_02_2025 |                | 1AD (2024) | Stefan Hava    | 17.10.2024    | 31.01.2025 13:09 |
| Dokument wird signiert 🚽 🛓 | Schulnachricht_02_2025 |                | 1AD (2024) | Stefan Hava    | 17.10.2024    | 31.01.2025 13:09 |
| Dokument wird signiert 🚽 🕹 | Schulnachricht_02_2025 |                | 1AD (2024) | Stefan Hava    | 17.10.2024    | 31.01.2025 13:09 |

# Nach Aktualisierung der Seite können die signierten Dokumente heruntergeladen werden (je nach Menge kann das einige Zeit dauern)

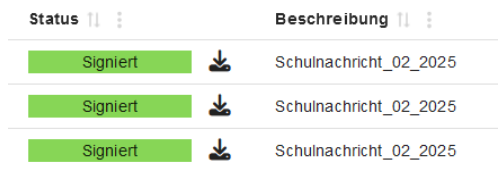

Download entweder einzeln über den Button soder durch anwählen mehrerer Dokumente und gemeinsamem Download über Aktionen/Als Zip-Datei herunterladen. (Wählt man "als einzelnes Dokument herunterladen" werden alle Dokumente in einem PDF zusammengefasst. Diese Option hilft nicht weiter!)

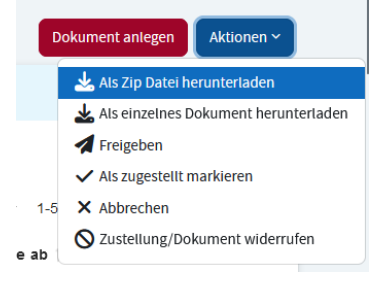

### Ergebnis Signierte Dateien benannt nach der Sokrateskennzahl

| ive > | ··· De      | sktop > Testver | sand Schulna | achrichten |
|-------|-------------|-----------------|--------------|------------|
| R     | Û           | ↑↓ Sortieren ~  | ≡ Anzeig     | en v 🚥     |
| 🗌 Nam | e           | ^               | Status       | Änderun    |
| 910 🕭 | 42820240001 |                 | Ø            | 17.10.202  |
| 910 🕭 | 42820240002 | 2               | Ø            | 17.10.202  |
| 910 🛃 | 42820240003 | }               | $\odot$      | 17.10.202  |

# 4. Versand via Serienmail-Add-In in Outlook und Excel

Für den Versand von individuellen Dateianhängen benutzen wir das Serienmail-Add-In für Excel und Outlook. <u>https://it-service-ruhr.de/serienmail/</u>

In Excel wird dafür eine Versand-Datei vorbereitet:

| В          | С            | D               |       | E             | F                                                                                                    |  |
|------------|--------------|-----------------|-------|---------------|----------------------------------------------------------------------------------------------------|--|
| Gültigkeit | Gültigkeit 🔻 | Schülerkennza 🔻 | Email | <b>*</b>      | Anlage1                                                                                                    |  |
| 02.09.202  | 4 27.06.2025 | 91042820        | hakv  | wien10.at     | C:\onedrive_hava\OneDrive - Bundeshandelsakademie und Bundeshandelsschule Wien 10\Desktop\Testversand Schulnachrichten\91042820240001.pdf |  |
| 02.09.202  | 4 27.06.2025 | 91042820        | @bhi  | akwien10.at   | C:\onedrive_hava\OneDrive - Bundeshandelsakademie und Bundeshandelsschule Wien 10\Desktop\Testversand Schulnachrichten\91042820240002.pdf |  |
| 02.09.202  | 4 27.06.2025 | 91042820        | b@b   | ohakwien10.at | C:\onedrive_hava\OneDrive - Bundeshandelsakademie und Bundeshandelsschule Wien 10\Desktop\Testversand Schulnachrichten\91042820240003.pdf |  |

Das Add-In für Excel erleichtert die Vorbereitung.

#### Der Versand läuft dann über Outlook

| Datei                       | Nachricht                                                 | Einfügen             | Optionen                                  | Text formatieren                                                                                                 | Serienmail     | Überprüfen                  | Hilfe              | Acrobat                            | 🖓 Was möch                     | ten Sie tun?                  |                                              |
|-----------------------------|-----------------------------------------------------------|----------------------|-------------------------------------------|----------------------------------------------------------------------------------------------------|----------------|-----------------------------|--------------------|------------------------------------|--------------------------------|-------------------------------|----------------------------------------------|
| Einfügen<br>Zv              | X Ausschnei<br>È Kopieren<br>∛ Format üb<br>wischenablage | den Ca<br>ertragen F | alibri (1 ▼ 11<br>• <i>K</i> <u>U</u>   ª | <ul> <li>A<sup>*</sup> A<sup>*</sup> I = ▼</li> <li>M<sup>*</sup> A<sup>*</sup> I = = =</li> <li>Text</li> </ul> |                | Adressbuch I<br>üb<br>Namen | Vamen<br>verprüfen | Û<br>Datei E<br>anfügen ∓ar<br>Eii | Element Signatur<br>nfügen • • | Signaturen<br>anfragen<br>Ado | Sofort Link z<br>Datei hinzufü<br>be Acrobat |
| ت <b>ات</b><br>Senden       | Von ▼         shava@bhakwien10.at           An            |                      |                                           |                                                                                                    |                |                             |                    |                                    |                                |                               |                                              |
| Sehr g<br>im Anl<br>Freund  | Betreff<br>geehrte Schüle<br>hang finden S<br>dlich Grüße | Amtssignierte S      | Schulnachrich                             | t 2024/25<br>er,<br>nulnachricht für das S                                                                       | schuljahr 2024 | 4/25.                       |                    |                                    |                                |                               |                                              |
| <b>2</b><br>Platzh<br>einfü | 3<br>nalter<br>igen                                       | enden                | Add- Sy<br>In                             | ostem Lizenz                                                                                                    |                |                             |                    |                                    |                                |                               |                                              |

# Daten auswählen und durch die Masken klicken:

Empfänge

2.09.2024

2.09.2024

Alle einbeziehen Alle ausschließen Excel-Filter anwenden Bereich auswählen

Anz. Sätze 3 ausgewählt 3 fehlerhaft 0 Duplikate 2

Gültigkeitsbereich von

Schließen Sie bei Bedarf die Empfänger aus, denen Sie keine E-Mails senden m

Serienmail

🛃 Serienmail- Demo-Version (max. 10 Datensätze)

aballaab

%

Empfänge

X

<u>\*\*</u>

Auswahl alle Datensätze

Klasse

1AD 1AD Information

| 🖳 Serienmail- Demo | - Version (max. 10 Datensätze)                                                                     | _   | × |
|--------------------|----------------------------------------------------------------------------------------------------|-----|---|
|                    | Arbeitsmappe                                                                                       |     |   |
| Arbeitsmappe       |                                                                                                    |     |   |
|                    | Wählen Sie die Arbeitsmappe, die als Datenquelle für die Serienmails dienen soll.                  |     |   |
|                    | C:\onedrive_hava\OneDrive - Bundeshandelsakademie und Bundeshandelsschule Wien 10\Desktop\Testvers | san |   |
| Tabellenblatt      | Kürzlich verwendete Arbeitsmappen                                                                  |     | - |

0 X

Schülerken

Prüfen

Gül

Abbrechen < Zurück Weiter > Versenden

Im Versandfenster wird der Versand dann endgültig ausgelöst.

| 🛃 Serienmail- Demo-           | Version (max. 10 Date                                                                                                    | ensätze)                               |                      |                     |                    | -      |          | ×  |  |  |
|-------------------------------|----------------------------------------------------------------------------------------------------|----------------------------------------|----------------------|---------------------|--------------------|--------|----------|----|--|--|
| <b>P</b>                      |                                                                                                    |                                        | Versa                | ind                 |                    |        |          |    |  |  |
| Arbeitsmappe<br>Tabellenblatt | Datenquelle<br>Arbeitsmappe<br>Datenquelle<br>An-Spalte                                                                                                    | C:\onedrive_hava\OneDr<br>TAG<br>Email | ive - Bundeshandelsa | ikademie und Bundes | handelsschule Wien | 10\Des | ktop\Te  |    |  |  |
| An-Spalte                     | Anz. Sätze<br>ausgewählt                                                                                                    | 3                                      |                      |                     |                    |        |          |    |  |  |
| Platzhalter                   | Opfonn         Cc-Spalte berücksichtigen         E-Hal als Enhuurf speichern           Pistuhalter         Reisie der gesendeten Nachrichten speichern         Bco-Spalte berücksichtigen         E-Hala if anster schließen |                                        |                      |                     |                    |        |          |    |  |  |
| Empfänger                     | Hinweise<br>Outlook ist onli                                                                                                    | nach 10 0 E-Mails                      | 1 0 Minute war       | ten                 |                    |        |          |    |  |  |
|                               |                                                                                                    |                                        | Abbrechen            | < Zurück            | Weiter >           |        | Versende | en |  |  |